# SPA8000模拟电话适配器上的LAN状态

## 目标

局域网(LAN)是将设备连接在一起的计算机网络,允许设备相互交互和通信。SPA8000的LAN Status页面显示设备的当前网络设置。

本文档旨在向您展示如何查看和解释SPA8000模拟电话适配器上的LAN状态信息。

## 适用设备

·SPA8000

### 软件版本

•6.1.12

### LAN状态

步骤1.以管理员身份登录Web配置实用程序日志,然后选择**Advanced > Network > LAN Status。**LAN Status*页面将*打开:

| Netw                  | ork Voi                            | ce                   |                                 |                    |              |
|-----------------------|------------------------------------|----------------------|---------------------------------|--------------------|--------------|
| Status W              | an Status <mark>Lan Sta</mark>     | tus Application      |                                 | User Login         | Trunk Status |
| Networking S          | Service:                           | NAT                  |                                 |                    |              |
| Auto NetServ          | vice Private IP Ranges             | : 10.0.0.0-10.255.25 | 5.255,192.168.0.0-192.168.255.2 | 55,172.16.0.0-172. | 31.255.255   |
| LAN Networ            | k Settings                         |                      |                                 |                    |              |
| LAN IP Addre          | ess:                               | 192.168.1.1          | LAN Subnet Mask:                | 255.255.255.0      |              |
|                       |                                    |                      |                                 |                    |              |
| Enable DHCF           | Server:                            | Yes                  | DHCP Lease Time:                | 24 Hours           |              |
| DHCP Client           | Starting IP Address:               | 192.168.1.5          | Number of Client IP Addres      | ses: 4             |              |
| Static DHCP<br>Enable | Lease Settings<br>Host Mac Address |                      | Host IP Address                 |                    |              |
| yes                   | 001c105c42c1                       |                      | 192.168.1.2                     | Valid Entry        |              |
| yes                   | 001c105c42c2                       |                      | 192.168.1.3                     | Valid Entry        |              |
| yes                   | 001c105c42c3                       |                      | 192.168.1.4                     | Valid Entry        |              |
|                       |                                    | Undo All Change      | s Submit All Changes            |                    |              |

步骤2."LAN状态"页包含以下部分:

| Status    | Status Wan Status Lan Status Application | Lan Status    | Application |          | Trunk Status |  |  |
|-----------|------------------------------------------|---------------|-------------|----------|--------------|--|--|
| otatas    |                                          | Admin Login b | oasic       | advanced |              |  |  |
| Notworkin | a Somicou                                | NI 01         | <b>-</b>    |          |              |  |  |

Auto NetService Private IP Ranges: 10.0.0.0-10.255.255.255,192.168.0.0-192.168.255.255,172.16.0.0-172.31.255.255

·网络服务 — 提供有关网络服务的信息。

- NAT — 网络地址转换(NAT)用于通过使用一个可见IP地址来表示私有网络来维护公有IP地址。这样,通过防止外部设备了解专用网络的详细信息,它有助于提高网络安全性。

— 网桥 — 桥接用于将两个或多个网段链接到一个较大的网络。与在这方面相似的交换机不同,网桥还控制通过网络的流量,选择仅在预期设备不在其自己的网段时将数据传送到下

·Auto NetService Private IP Ranges — 显示NAT用于私有连接的IP地址和网络掩码的范围。

步骤3. LAN Network Settings部分提供有关为局域网(LAN)配置的功能的信息。 此信息供管理员用于增强同一网络中设备之间的连接。

| LAN Network Settings             |             |                                |               |
|----------------------------------|-------------|--------------------------------|---------------|
| LAN IP Address:                  | 192.168.2.1 | LAN Subnet Mask:               | 255.255.255.0 |
|                                  |             |                                |               |
| Enable DHCP Server:              | Yes         | DHCP Lease Time:               | 24 Hours      |
| DHCP Client Starting IP Address: | 192.168.2.5 | Number of Client IP Addresses: | 4             |

·LAN IP Address — 显示SPA8000的LAN端口的IP地址。

·LAN Subnet Mask — 显示专用网络使用的子网掩码。子网标识网络有多少个唯一IP地址可 用

·启用DHCP服务器 — 显示DHCP服务器的状态。是表示DHCP服务器已启用,否表示 DHCP服务器已禁用。

·DHCP租用时间 — 设备在需要续约之前保留IP地址的时间长度。这由DHCP服务器提供。

·DHCP Client Starting IP Address — 显示DHCP服务器为连接到LAN端口的主机提供的IP地址范围的初始IP地址。

·客户端IP地址数 — 这是DHCP服务器可提供的IP地址数。

步骤4. Static DHCP Lease Settings部分提供有关为使用DHCP的设备配置的静态IP地址的信 息。这些IP地址已配置为在特定时间内使用。

| Static DHCP Lease Settings |                  |                 |             |  |
|----------------------------|------------------|-----------------|-------------|--|
| Enable                     | Host Mac Address | Host IP Address |             |  |
| yes                        | 20aa4b5874a9     | 192.168.2.2     | Valid Entry |  |
| yes                        | 20aa4b5874aa     | 192.168.2.3     | Valid Entry |  |
| yes                        | 20aa4b5874ab     | 192.168.2.4     | Valid Entry |  |

·启用 — 显示是否启用DHCP租用设置。有以下两种选项:是,已启用;或否,禁用。

·主机MAC地址 — 显示设备的介质访问控制(MAC)地址。

·主机IP地址 — 显示主机设备的IP地址。